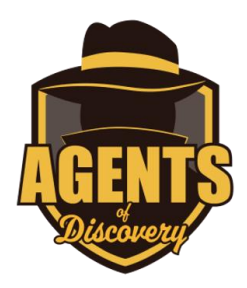

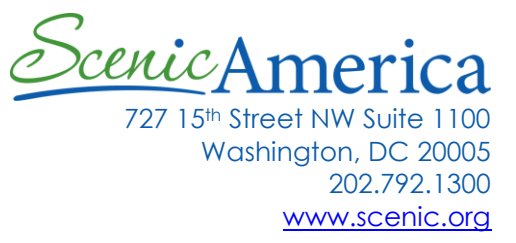

## Using Agents of Discovery for Scenic America

- 1. Using a mobile device (iOS or Android compatible) go to the Agents of Discovery website here <u>https://agentsofdiscovery.com/play/</u>, or search for it on the App Store or Google Play.
- 2. Download and install the Agents of Discovery app.
- 3. Once installed, open the app and click Missions. Then click the magnifying glass at the top of the screen to open the Search Bar.
- 4. Type "Scenic America." This will take you to three different Scenic America Missions.
- 5. Each Mission is a series of quizzes and educational challenges which teach users about scenic conservation. Completing all the challenges will complete the mission.
- 6. "Scenic Conservation for Everyone" is not location-specific. "Scenic Conservation at Point State Park" is specific to Point State Park in Pittsburgh. "Scenic Conservation in Bradenton" is set in Bradenton, Florida.
- 7. When a mission is selected, a map of the mission area will appear. You will also be prompted with instructions from the mission guide (the cartoon character mascot). You can click on the guide icon for reference information that will help you complete the challenges.
- 8. When you are on-site at the mission location, the challenges will be visible on the map. While holding your phone or other mobile device, you can approach the locations and the challenges will become available. In the "Scenic Conservation for Everyone" mission, all challenges will be visible automatically.
- 9. Complete each challenge to earn points, and make your way through the mission area. Upon completing all the challenges, the mission is complete